W3 Total Cache Clear Cache Manually
>>CLICK HERE<<<</p>

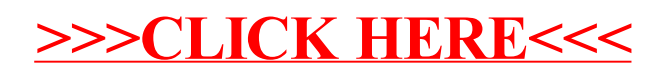